# HOW TO JOIN BBO GAMES by the CINCINNATI BC or the NKBC

#### Join BBO and create your member name and password (It's Free). Log into BBO

| Bridge Base Online<br>Social play, ACBL Games, Tournaments, Solitaire. |                       |  |
|------------------------------------------------------------------------|-----------------------|--|
| A YourName                                                             |                       |  |
| Log in                                                                 |                       |  |
| Remember me     Invisible                                              | Forgot your password? |  |
| Become a member (free!)                                                |                       |  |
| Watch Anonymously                                                      |                       |  |

Once logged on look for FREE games in a different place from the ACBL virtual club (black masterpoint) games.

# FREE GAMES:

Note: BBO has partitioned their site so that free games and solitaire play are on a different server than pay to play games. This means that you must be on the right server when the game starts. It also means that your convention card from the pay side is not available on the free side.

| Click on Competitive                                                                       |                                                          |
|--------------------------------------------------------------------------------------------|----------------------------------------------------------|
| CAL X 100 Endge Ease Chine X +                                                             | - 🗆 ×                                                    |
| ← → C ( ≜ https://www.bridgebase.com/\3/                                                   | 🔓 🛧 🤣 🗔 💻 [ 3] i                                         |
| 🖽 Apps 🛐 M 🤮 💄 🧧 News 💁 Bridge 💁 Invest 🧕 CaP 🧧 Computer 📑 Travel 🧧 Fun 📑 Car 📑 Innovation |                                                          |
| Back Home Bridge Base Online Home                                                          | Log off Help BB\$ SteveMoe                               |
| A 19125 (A 19125)                                                                          | Messages 🗧                                               |
| PLAY OR WATCH BRIDC                                                                        | News Chat Mail                                           |
| Solitaire                                                                                  | Weekly Free Instant                                      |
|                                                                                            | Tournament temporarily<br>disabled                       |
| BBO Prime                                                                                  | Weekly Highlights Weekly Highlights:                     |
| Casual                                                                                     | March 29-April 4                                         |
| Practice                                                                                   | Daylong and Challenge results delayed                    |
| FEATURED AREAS                                                                             | Kinkladze wins Free                                      |
| ACBL World                                                                                 | Weekend Survivor (March 28-29)                           |
| Robot World                                                                                | Free Super vingen2012 wins the                           |
| Challenges                                                                                 | Sunday Daylong - Free Super Sunday<br>Daylong - March 29 |
| Instant Tournaments                                                                        | March Royals & Masters                                   |
| Vugraph (live broadcasts) (2)                                                              | -Winners                                                 |
| Masterpoints and Races                                                                     | BBF: How do BBO<br>players reach rank J, Q,<br>K. A      |

#### **Then Click on Free Tournaments**

| Back Home Competitive        | Log off Help BB\$ SteveMoe 3             |
|------------------------------|------------------------------------------|
| TOURNAMENTS                  | Messages                                 |
| ACBL Masterpoint Tournaments | News Chat Mail                           |
| BBO Points Tournaments       | RIP Poland Wold                          |
| Robot Tournaments            | (Walddk2)                                |
| Free Tournaments             | Silver Linings Week:                     |
| ACBL Virtual Clubs           | Silver Points!                           |
| All Tournaments              | Weekly Highlights Weekly Highlights: May |
| OTHER COMPETITIVE GAMES      | 24*30                                    |
| Team Matches                 | May Royals & Masters -<br>Winners        |
| Challenges                   | Video: Bermuda Bowl                      |
|                              | Challenge #7. With Pete                  |

The Search for NKBC (See Schedule for Free Games)

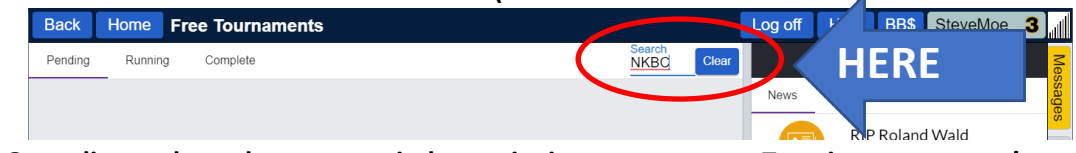

Click on the Game line and see the pop up window to invite your partner. Type in your partner's screen name and send an invite – If your partner is not on line you will get a message and will have to wait until partner logs on.

# Sanctioned ACBL Club Games (Black Points)

There are two types of sanctioned games that support clubs. The **Support Your Club** (SYC) game is played by any ACBL member from anywhere and awards 1X black points these games run daily at specific times 10 AM, 5 PM and 7:30 PM. You will not be playing with people you know. The cost is \$6. To find the next SYC Game:

# **Click on ACBL World**

| Back Home Bridge Base Online Home |          | Log | off         | Help                  | BB\$             | SteveMoe                   | 3 | đ            |
|-----------------------------------|----------|-----|-------------|-----------------------|------------------|----------------------------|---|--------------|
|                                   | <u> </u> |     |             |                       |                  | Messages                   |   | IVIC         |
| PLAY OR WATCH BRIDGE              |          | Ne  | ews         | Chat                  | Mail             |                            |   | in o o o o o |
| Solitaire                         |          |     |             | חוס                   | Delane           | 1)Mald                     |   | 00           |
| Competitive                       |          |     |             | (Wa                   | alddk2)          | i vvaid                    |   | - 00         |
| BBO Prime New                     |          |     | <b>₹</b> CB | Silv                  | er Linin         | ngs Week:                  |   | DIO O        |
| Casual                            |          |     | e           | Ber<br>Silv           | er Poin          | ery Board are<br>ts!       | 2 | ē            |
| Practice                          |          | Wee | ekly Higi   | <sub>llights</sub> We | ekly Hi          | ghlights: May              | / | I HOW        |
|                                   |          |     |             | 24-                   | 30               |                            |   | y            |
|                                   |          |     | Ko          | Ma                    | y Royal          | s & Masters -              |   | 100          |
|                                   |          |     | A.S         | J Wir                 | nners            |                            |   | - COL        |
| Robot World                       |          |     |             | Vid                   | eo: Ber          | muda Bowl                  |   | ĩ            |
| Virtual Clubs                     |          |     |             | Hol                   | allenge<br>lands | #7. With Pete              | e |              |
| Challenges                        |          |     |             | Vid                   | eo: Beg          | inner Lesson               | - |              |
| Instant Tournaments               |          |     |             | Joll                  | ey               |                            |   |              |
| Vugraph (live broadcasts) (1)     |          |     |             | BBI                   | F: Prede         | ealt hands in<br>Teammatch |   |              |
| Masternainte and Dassa            |          |     |             | oth                   | ci tilali        | reamilateri                |   |              |

#### Scroll Down/Search "Support" to find the pending SYC Game and click on the line to enter

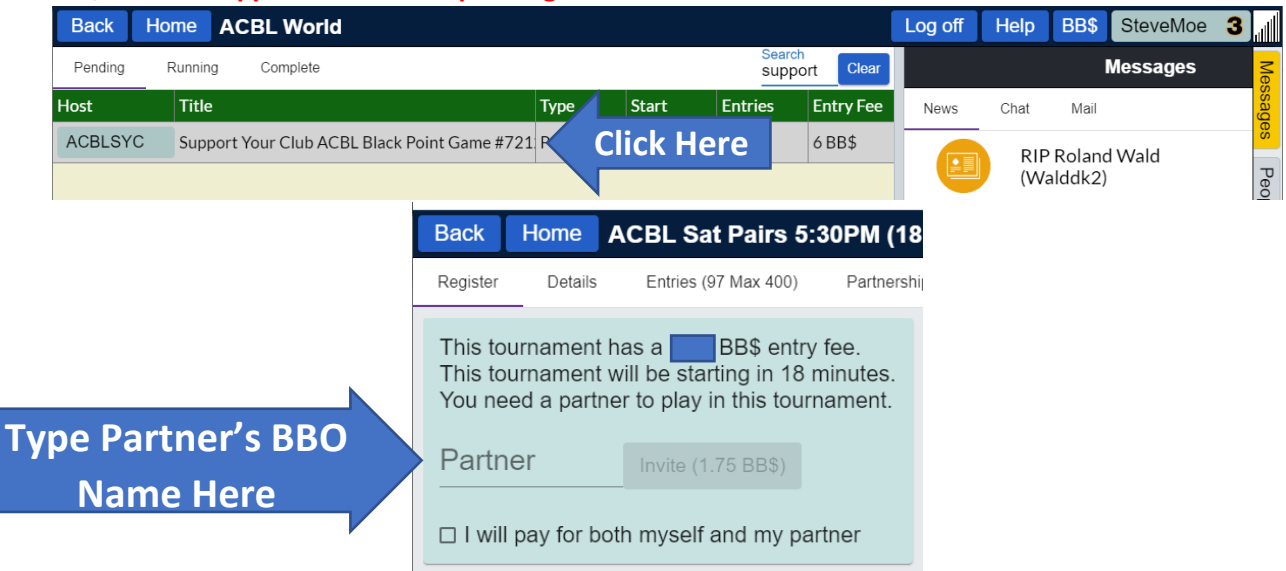

Your partner must be online and accept your invitation or the invite will fail. Once a game starts you cannot enter. You must be on time.

The **Virtual Club Game** (VCG) is run by a director you know and combines player lists from one or more games you have played in in the past year. You will play against players you know and one or two pairs that help fill in the movement. The card fee depends on the game owner and all profits go to the owner of the virtual sanction (after ACBL and BBO fees).

# Select ACBL Virtual Clubs

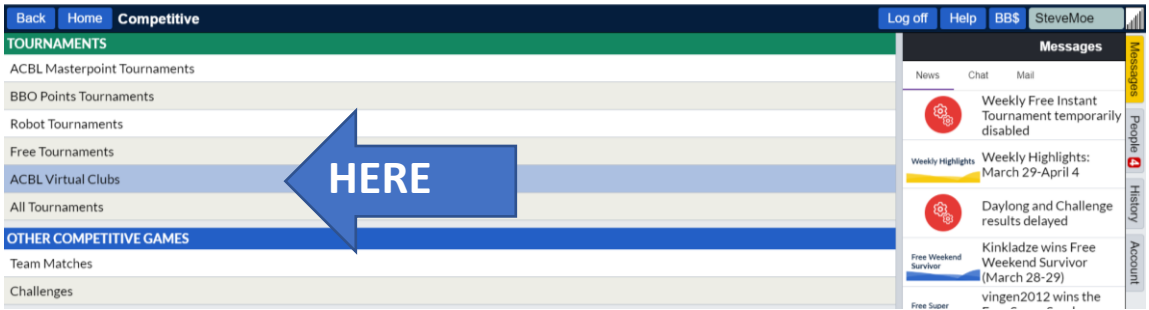

# Select the Pending Tab in the upper left corner

| Back Home BL Vietual Cluba                    |       |       |         | L            | og off Help              | BB\$ SteveMoe                                            | đ       |
|-----------------------------------------------|-------|-------|---------|--------------|--------------------------|----------------------------------------------------------|---------|
|                                               |       |       |         | Search Clear |                          | Messages                                                 | Me      |
| Host Tit.                                     | Туре  | Start | Entries | Entry Fee    | News Ch                  | at Mail                                                  | ssag    |
| vacb251264 Pairs Bo OH Pairs - Test Game #775 | Pairs | 25    | 0       | 5 BB\$       | 6                        | Weekly Free Instant                                      | Se      |
|                                               |       |       |         |              | <b>3</b>                 | disabled                                                 | Реор    |
|                                               |       |       |         |              | Weekly Highlights        | Weekly Highlights:                                       | 6       |
|                                               |       |       |         |              |                          | March 29-April 4                                         | т       |
|                                               |       |       |         |              | têg <sub>i</sub>         | Daylong and Challenge<br>results delayed                 | istory  |
|                                               |       |       |         |              | Free Weekend<br>Survivor | Kinkladze wins Free<br>Weekend Survivor<br>(March 28-29) | Account |
|                                               |       |       |         |              | Eree Suner               | vingen2012 wins the                                      |         |

#### Search for "Cincinnati" or "NKBC" the search is dynamic as you type!

| Back    | Home   | ACBL Virtual C | lubs |      |                            | Log off | Help       | BB\$                          | SteveMoe                              |      |
|---------|--------|----------------|------|------|----------------------------|---------|------------|-------------------------------|---------------------------------------|------|
| Pending | Runnin | g Complete     |      | HERE | Search<br>CIncinnati Clear |         |            |                               | Messages                              | Me   |
|         |        |                |      |      |                            | News    | Cha        | at Ma                         | ail                                   | sage |
|         |        |                |      | ٢    |                            | E       | 3<br>G     | Weekly<br>Tournar<br>disablec | Free Instant<br>nent temporarily<br>I | eop  |
|         |        |                |      |      |                            | Weekly  | Highlights | Weekly<br>March 2             | Highlights:<br>29-April 4             |      |

#### Click on the Cincinnati Bridge Club Game or the NKBC game when it appears in the search list

|                    | Back                         | Home                               | ACBL Sat Pairs 5                                                              | :30PM (18                      |
|--------------------|------------------------------|------------------------------------|-------------------------------------------------------------------------------|--------------------------------|
|                    | Register                     | Details                            | Entries (97 Max 400)                                                          | Partnershi                     |
|                    | This to<br>This to<br>You ne | ournamen<br>ournamen<br>eed a part | t has a 1.75 BB\$ entr<br>t will be starting in 18<br>ner to play in this tou | y fee.<br>minutes.<br>rnament. |
| Type Partner's BBO | Partr                        | ner                                | Invite (1.75 BB\$)                                                            |                                |
| Name Here          | 🗆 l wil                      | l pay for b                        | ooth myself and my pa                                                         | artner                         |

The game listing in the Pending list will appear ~2 hours prior to game time. Be sure both you and your partner are logged in at least 5 minutes before start of the game or you will not be allowed to enter/register. Be sure you have purchased BB\$ ahead of time to pay for your games.

### To buy BBO\$ Click on BBO\$

| Back Home Bridge Base Online Home | Log off Help BB\$ SteveMoe |      |
|-----------------------------------|----------------------------|------|
| <b>尺 12142</b>                    | Messages                   | Me   |
| PLAY OR WATCH BRIDGE              | News Chat Mail             | ssag |
| Solitaire                         |                            | les  |
| Competitive                       | disabled                   | Pec  |
| BBO Prime                         |                            | ple  |
|                                   |                            |      |

#### Click on "Purchase BB\$"

| Back      | Home    | Bridge Base Onlin                 | e Home         |                                                                    | Log off                    | Help      | BB\$     | SteveMoe         |                    |
|-----------|---------|-----------------------------------|----------------|--------------------------------------------------------------------|----------------------------|-----------|----------|------------------|--------------------|
|           |         |                                   | R 12014 M 3025 |                                                                    | Me                         | essages   |          |                  | Me                 |
| BB\$      |         |                                   | la ×           | News (                                                             | Chat Mail                  |           |          |                  | ssage              |
| Your BB\$ | Account |                                   |                | (B)<br>(B)<br>(B)<br>(B)<br>(B)<br>(B)<br>(B)<br>(B)<br>(B)<br>(B) | Weekly Free<br>disabled    | Instant T | ournam   | nent temporarily | s Peo              |
| 10        |         | About BBS<br>Purchase BBS         | HERE           | Weekly Highlight                                                   | <sup>ts</sup> Weekly Highl | ights: Ma | arch 29  | -April 4         | ple <mark>2</mark> |
|           |         | Account activity<br>Transfer BB\$ |                | (B)                                                                | Daylong and (              | Challeng  | e result | s delayed        | History            |
|           |         | Send us email                     |                |                                                                    |                            |           |          |                  | Þ                  |

# **Choose Payment Method and follow instructions.**

Start over

Bridge Base Online - Purchase BB\$

Use this screen to purchase **BB\$** with a credit card. **BB\$ are not refundable, not withdrawable.** Please read the <u>Details...</u> as we have changed the Expiration Period effective December 1st, 2019.

Contact accounting@bridgebase.com for accounting issues.

Notice: As of July 15, 2019 we have been collecting sales tax in NY, MA, and WA. Click here for more information.

We need your BBO username and password to purchase via credit card.

| Pay with a credit card            | Pay with PayPal                                                        |
|-----------------------------------|------------------------------------------------------------------------|
| BBO username<br>Password Continue | Want to pay with your paypal account?<br>Click here to pay with PayPal |
|                                   | PayPal                                                                 |
| Start over Bridge Base C          | Dnline - All done support@bridgebase.com                               |
| All done.                         |                                                                        |

The purchase was successful and your account will be updated momentarily.

The order number is

You can setup your account for automatic purchases of BB\$ in the future by starting over and selecting Remember CC# and an amount from Auto Purchase.

You can contact us via an email to <a href="mailto:support@bridgebase.com">support@bridgebase.com</a>

support@bridgebase.com

# Check your BB\$ Balance by clicking on account activity

| Back Home         | Bridge Base Onlin         | ne Home      |        |                                                                                             | Log off                 | Help      | BB\$     | SteveMoe         |        |
|-------------------|---------------------------|--------------|--------|---------------------------------------------------------------------------------------------|-------------------------|-----------|----------|------------------|--------|
|                   |                           | A 11724 M 29 | 725    |                                                                                             | Me                      | essages   |          |                  | Me     |
| BB\$              |                           |              | News   | Ch                                                                                          | nat Mail                |           |          |                  | ssages |
| Your BB\$ Account |                           |              |        | B<br>B<br>B<br>B<br>B<br>B<br>B<br>B<br>B<br>B<br>B<br>B<br>B<br>B<br>B<br>B<br>B<br>B<br>B | Weekly Free<br>disabled | Instant T | ournam   | nent temporarily | / Peo  |
|                   | About BBS<br>Purchase BBS |              | Weekly | lighlights                                                                                  | Weekly High             | lights: M | arch 29  | -April 4         | ple 2  |
|                   | Account activity          |              |        |                                                                                             |                         |           |          |                  | Hist   |
|                   | Transfer BBS              |              |        | (j)<br>(j)                                                                                  | Daylong and             | Challeng  | e result | s delayed        | ory    |
|                   | Sent us eman              |              |        |                                                                                             |                         |           |          |                  | Þ      |

# Enter your account name and password

| BBO                                                                  | VUGRAPH SCHEDULE                                                                                                    | HAND RECORDS                                                     | MASTERPOINTS | BB\$ |  |
|----------------------------------------------------------------------|----------------------------------------------------------------------------------------------------|------------------------------------------------------------------|--------------|------|--|
| This screen <ul> <li>Activi</li> <li>Conta</li> <li>Conta</li> </ul> | will display your BB\$ balance ar<br>ty on this screen is logged<br>ct accounting@bridgebase.com<br>ct support@bridgebase.com for | d account history.<br>for accounting issues<br>technical support |              |      |  |
| Username<br>Password                                                 | on BBO                                                                                                    |                                                                  |              |      |  |
| Show rec                                                             | ent activity Show all activit                                                                                                    | ty                                                               |              |      |  |
|                                                                      |                                                                                                    |                                                                  |              |      |  |

© 2020 Bridge Base Online, Inc. • About • Privacy • Rules • Terms and Conditions • Advertise • Support • Robot Convention Card

# **Choose recent or all activity**

| BBO vu                                                  | IGRAPH SCHEDUL                                       | E HAN      | ND RECORDS  | MASTERPOINTS             | BB\$            |
|---------------------------------------------------------|------------------------------------------------------|------------|-------------|--------------------------|-----------------|
| Contact accounting@bridgebase.com for accounting issues |                                                      |            |             |                          |                 |
| <ul> <li>Contact sup</li> </ul>                         | Contact support@bridgebase.com for technical support |            |             |                          |                 |
|                                                         |                                                      |            |             | Current BB\$ balance for | or stevemoe: 20 |
| Recent (last 20 tra                                     | ansactions) transactio                               | n history: |             |                          |                 |
| Time (CST)                                              | Action Amou                                          | untBalance | Description |                          | Details         |
| 2020-03-31 21:18:0                                      | 02Offline Deposit20                                  | 20         | Deposit (S) |                          | 2000            |

© 2020 Bridge Base Online, Inc. • About • Privacy • Rules • Terms and Conditions • Advertise • Support • Robot Convention Card